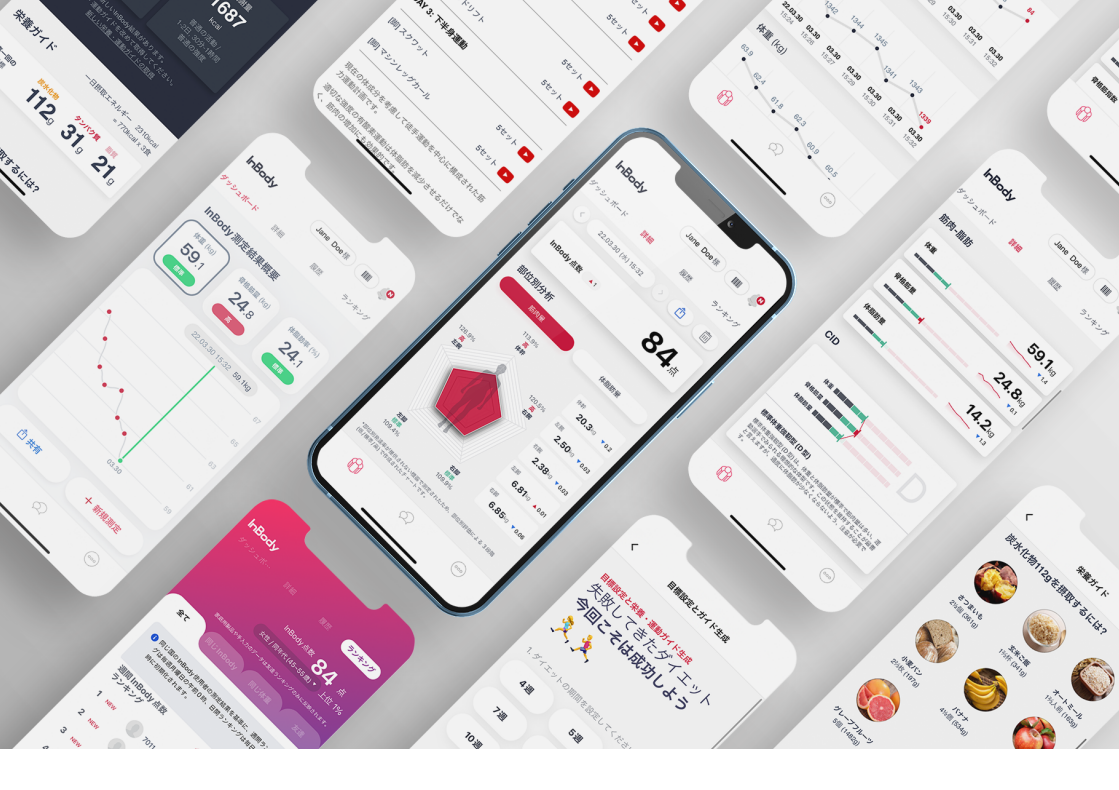

## アプリでInBody結果が管理できます。

InBody結果画面の右上にあるQRコードボタンを選択し、表示されたQRコードを専用アプリで読み取る必要があります。 ※結果用紙に印字されたQRコードから読み取ることも可能です。※結果用紙にQRコードを印字するには、管理者による結果項目の 設定変更が必要です。

## まずは InBody アプリをダウンロードしてください。

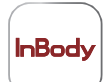

**InBody(無料)** App Store、またはGoogle Play ストアからアプリケーションをダウン ロードできます。

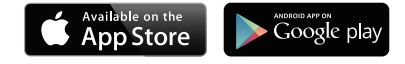

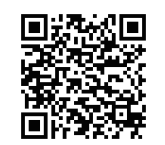

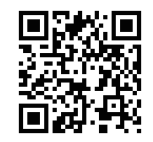

アプリのダウンロード 【iOS版】

アプリのダウンロード 【Android版】

<互換性> O iPhone: iOS13.0以上 O Android: 7.0以上

\* タブレット端末ではアプリケーションをダウンロードできません。\* 通信環境がない場所ではアプリケーションを起動することができません。

\* QRコードが読み取れない場合は Google Playストア、または App store内から「インボディ」で検索してください。

## ダウンロード完了後にInBodyアプリを起動して、 新規登録を行ってください。

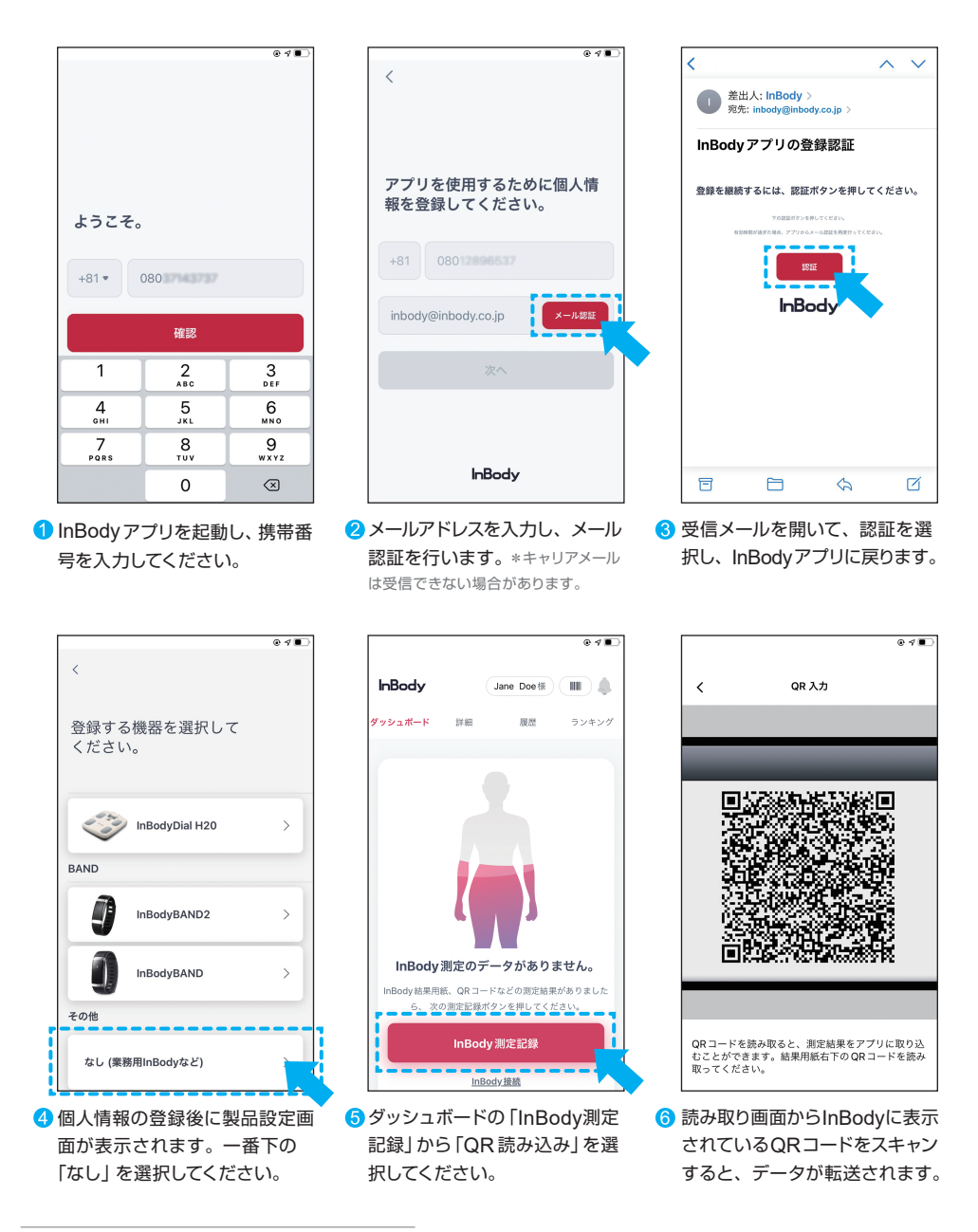

InBodyアプリについてご不明な点がありましたら、